Sign Out 🖸

Sign Out 🧿

## How to Search in SIRI Selections Area

In the Selections area on any SIRI dashboard, click the arrows for search options.

## 1. Select a SIRI Dashboard

- Log into SIRI.
- At the top, click Dashboards, then click on the dashboard you want to view (Figure 1).

Strategic Information Reporting Initiative (SIRI)

| Welcome                                                                                                    | Dashboards - Signed In As                                                                                                    | - 188 |
|----------------------------------------------------------------------------------------------------|----------------------------------------------------------------------------------------------------|-------|
| ⊻ Alerts                                                                                                    | Training Sessions                                                                                                    | • 0   |
| None at this time                                                                                                    | SIRI Training Sessions - People, Money, Procurement Dashboards O  - December 5th ~ 9:00 - 11:00  General Dashboards  Reports  Comparison  Comparison |       |
| ∠ Customer Service                                                                                                    | - To sign up for a class click on the link below. Please note we are now using<br>to sign in using your UBIT user name and password.                                                                                                    | we    |
| If you are interested in requesting a special report or modification to existing report or dashboard please complete the following form: <u>SIRI Report Repuest Form</u> |                                                                                                    |       |
| If you have questions about the SIRI Tool or the data please send an email to the following link: SIRI                                                                   | SIRI Training Sessions - Student Dashboards - More coming soon                                                                                                    |       |
|                                                                                                    | <ul> <li>To sign up for a class click on the link below. Please note we are using UB Edge to schedule our classes so you will have to<br/>sign in using your UBIT user name and password.</li> <li>UB Edge</li> </ul>                                                                                                    | D     |

Figure 1

## 2. Search in Selections Area

• At the top of the dashboard in the *Selections* area, click the arrows to see the search options (Figure 2).

Guniversity at Buffalo Strategic Information Reporting Initiative (SIRI)

| Travel and Expense                                    |                                                                                                    | Dashboards 🗸 🛛 Signed In As 🗸 🗸                                                                                                    |
|-------------------------------------------------------|----------------------------------------------------------------------------------------------------|----------------------------------------------------------------------------------------------------|
| Travel and Expense Detail Travel and Expense Analysis | Cost Approval Employee List Person Address Administration                                                                                                    | 二 ()                                                                                                    |
| ⊻ Selections                                          | VP / Decanal     Unit     Department     Entity     UB Entity Number       -Select Value-     -Select Value-     -Select Value-        Purpose     Name     Person Number     Report Date       -Select Value-     -Select Value-     Between     Select +                                                                                                    | ĺ                                                                                                    |
| Person Summary                                        | Name         Name         Name <th< th=""><th>Table Samali         Manuali 160         Manuali           198120         Manuali         Manuali           19         198822         Manuali           19         197120         Manuali           19         197120         Manuali</th></th<> | Table Samali         Manuali 160         Manuali           198120         Manuali         Manuali           19         198822         Manuali           19         197120         Manuali           19         197120         Manuali |

Figure 2

For help using SIRI, email siri@business.buffalo.edu

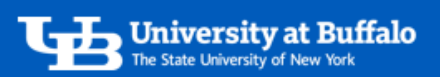

• Uncheck the All Column Values box, then click More/Search (Figure 3).

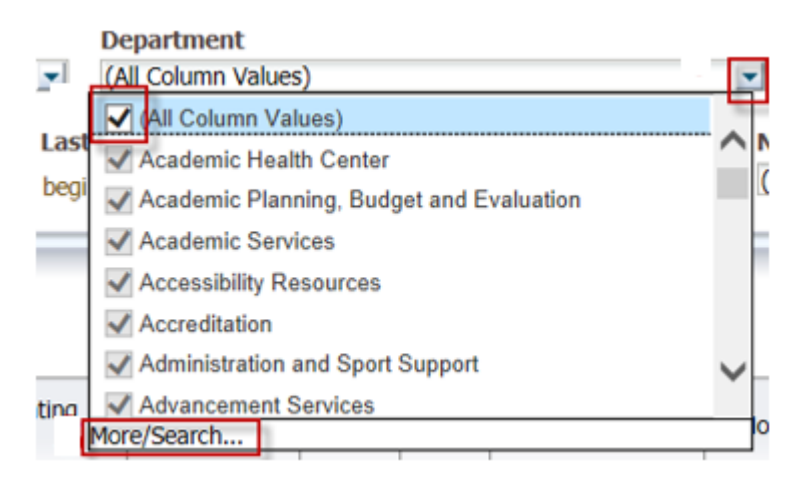

Figure 3

- On the Select Values window, enter your search criteria (Figure 4):
  - Use the *Name* dropdown menu to set the search to *Starts, Contains, Ends,* or *is Like (pattern match)*.
  - Enter your search in the text field.
  - Uncheck the box *Match Case*.
  - Click Search.

| ſ  | Select Values                                                                                                    | 0                                   |      | ĥ |
|----|----------------------------------------------------------------------------------------------------|-------------------------------------|------|---|
|    | Available                                                                                                    | Selected 🧷                          | 1    | ľ |
|    | Name Starts  Search Match Case                                                                                                |                                     |      |   |
|    | 248 North Long Street - 1434 Sweet Home<br>248 North Long Street - 1436 Sweet Home<br>248 North Long Street - 1436 Sweet Home | >                                   |      |   |
| rs | 248 North Long Street - 1554 Sweet Home                                                                                       | >>>                                 | 3    | 3 |
| rs | AVP Health & Wellness<br>Academic                                                                                             |                                     | 5    | 5 |
|    | Academic Excellence and Success Fee<br>Academic Health Center                                                                 | 8                                   |      | 6 |
| 13 | Academic Health Center/HS Programs                                                                                            |                                     |      | Ĺ |
| rs | Academic Planning                                                                                                    |                                     |      |   |
| rs | Academic Services<br>Academic Support                                                                                         |                                     |      |   |
| rs | Choices Returned: 1 - 256 + More                                                                                              |                                     | 5    | 7 |
| rs |                                                                                                    | OK Cancel                           | 1    | 5 |
| 6  | ty Institutional Central University Institutional 1551                                                                        | CORRY, BEIH 2/061951 RF 1110/90_1_6 | 1825 | P |

## Figure 4

For help using SIRI, email siri@business.buffalo.edu

- Click on a search result to select it, then click the *Move* arrow to move it over to *Selected* (Figure 5).
  - You can select and move a single result or multiple results.
  - When finished, click OK.

| elect Values                                                                        |                       | 3 🛛       |
|-------------------------------------------------------------------------------------|-----------------------|-----------|
| vailable                                                                            | Selected              | 1         |
| Name Starts V bio                                                                   | <b>Bio</b> statistics |           |
| Search Match Case                                                                   |                       |           |
| Biochemistry                                                                        |                       |           |
| Bioinformatics<br>Biological Sciences                                               |                       |           |
| Biomedical Engineering<br>Biomedical Informatics, Dept of                           | <b>&gt;&gt;&gt;</b>   |           |
| Biomedical Undergraduate Education<br>Biotechnical and Clinical Laboratory Sciences |                       |           |
|                                                                                     |                       |           |
|                                                                                     |                       |           |
|                                                                                     |                       |           |
|                                                                                     |                       |           |
|                                                                                     |                       |           |
|                                                                                     |                       | OK Cancel |

Figure 5

• At the top of the dashboard in the *Selections* area, click *Apply* to view the search results (Figure 6).

Strategic Information Reporting Initiative (SIRI)

| avel and Expense                                   |                                                                                                    | Dashboards - Signed In As |
|----------------------------------------------------|----------------------------------------------------------------------------------------------------|---------------------------|
| Travel and Expense Detail Travel and Expense Analy | sis Cost Approval Employee List Person Address Administration                                                                                                    | E. (                      |
| ⊻ Selections                                       | VP / Decanal     Unit     Department     Entity     UB Entity Number      Select Value-    Select Value-    Select Value-    Select Value-    Select Value-       Cost Approver     Cost Approver Person Number     Account Number      Select Value-    Select Select Value-    Select Value- |                           |
|                                                    | Apply Reset -                                                                                                    |                           |

Figure 6

Sign Out O